### PASSWORD MANAGER > IMPORTER & EXPORTER >

# Importer des Données depuis Google Chrome

Afficher dans le centre d'aide: https://bitwarden.com/help/import-from-chrome/

## **D bit**warden

### Importer des Données depuis Google Chrome

Utilisez cet article pour vous aider à exporter des données de Google Chrome et à les importer dans Bitwarden.

#### 🖓 Tip

Les étapes de cet article peuvent également être utilisées avec n'importe quel navigateur basé sur Chromium, y compris Opera, Microsoft Edge (Chromium), Brave et Vivaldi.

#### **Exporter de Chrome**

Vous pouvez exporter les données de Google Chrome (ou d'un autre navigateur basé sur Chromium) à partir d'un navigateur de bureau ou d'un navigateur mobile :

#### ⇒Chrome sur ordinateur de bureau

Pour exporter les mots de passe de Chrome sur votre ordinateur de bureau :

- 1. Ouvrez les paramètres de votre navigateur et naviguez vers les paramètres de mot de passe, par exemple chrome://gestionnair e-de-mots-de-passe/paramètres ou edge://gestionnaire-de-mots-de-passe/paramètres.
- 2. Localisez **Exporter les mots de passe** et cliquez sur **Télécharger le fichier**. Il se peut qu'on vous demande d'entrer le mot de passe de votre ordinateur pour autorisation. Pour Microsoft Edge, cela peut être caché derrière un menu … dans la section des mots de passe enregistrés.
- 3. Spécifiez un emplacement pour enregistrer votre exportation, et vérifiez que le format est valeurs séparées par des virgules (CSV).
- 4. Sélectionnez Enregistrer pour terminer l'exportation.

#### ⇒Chrome sur mobile

Pour exporter des mots de passe depuis Chrome sur votre appareil mobile :

- 1. Appuyez sur le bouton de menu ··· et appuyez sur Gestionnaire de mots de passe.
- 2. Appuyez sur Paramètres.
- 3. Appuyez sur Exporter les mots de passe... .
  - Il se peut qu'on vous demande d'entrer votre code PIN d'appareil ou une biométrie pour l'autorisation.
- 4. Spécifiez un emplacement pour enregistrer votre exportation.

#### Importer vers Bitwarden

Les données doivent être importées vers Bitwarden depuis le coffre web ou le CLI. La donnée est cryptée localement avant d'être envoyée au serveur pour stockage.

#### ⇒Application web

Pour importer des données dans votre coffre :

 Connectez-vous au coffre web à https://vault.bitwarden.com, https://vault.bitwarden.eu, ou https://your.bitwarden.domain.c om si auto-hébergé.

## **D bit**warden

2. Sélectionnez **Outils → Importer des données** depuis la navigation :

| Password Manager | Import data                                                                                                    | 000 |   |
|------------------|----------------------------------------------------------------------------------------------------|-----|---|
| 🗇 Vaults         | Destination                                                                                                    |     |   |
| 🕼 Send           | ✓ Vault (required) ————————————————————————————————————                                                                            |     |   |
| 🖏 Tools 🛛 🔿      | My vault                                                                                                    |     | • |
| Generator        | - Folder                                                                                                    |     | • |
| Import data      | Select this option if you want the imported file contents moved to a folder                                                        |     |   |
| Export vault     |                                                                                                    |     |   |
| æ Reports        | Data                                                                                                    |     |   |
| Settings         | File format (required) Select Select the import file Choose File No file chosen or copy/paste the import file contents Import data |     |   |
|                  | Importer des données                                                                                                    |     |   |

3. Complétez les champs suivants à partir des menus déroulants:

- Destination d'importation: Sélectionnez la destination d'importation, comme votre coffre individuel ou un coffre organisationnel auquel vous avez accès.
- Dossier ou Collection: Sélectionnez si vous souhaitez que le contenu importé soit déplacé vers un dossier spécifique ou une collection d'organisation à laquelle vous avez accès.
- Format de fichier : Sélectionnez le format du fichier d'importation.

4. Sélectionnez Choisir un fichier et ajoutez le fichier à importer ou copier/coller le contenu de votre fichier dans la boîte de saisie.

#### **Warning**

L'importation ne vérifie pas si les éléments dans le fichier à importer existent déjà dans votre coffre. Si vous importez plusieurs fichiers ou importez des fichiers avec des éléments déjà dans votre coffre, **cela créera des doublons**.

## **D** bit warden

- 5. Sélectionnez **Importer des données** pour déclencher l'importation. Si vous importez un fichier . j son protégé par un mot de passe, entrez le mot de passe dans la fenêtre **Confirmer l'importation du coffre** qui apparaîtra.
- 6. Après une importation réussie, supprimez le fichier source d'importation de votre ordinateur. Cela vous protégera dans l'éventualité où votre ordinateur serait compromis.

Des éléments supplémentaires tels que les fichiers joints, les envois, et les déchets devront être téléversés manuellement dans votre coffre.

#### ⇒Extension de navigateur

Pour importer des données dans votre coffre :

- 1. Sélectionnez l'onglet Paramètres et choisissez l'option Importer des éléments.
- 2. Complétez les champs suivants à partir des menus déroulants:
  - 1. Destination d'importation: Sélectionnez la destination d'importation, comme votre coffre individuel ou un coffre organisationnel auquel vous avez accès.
  - 2. Dossier ou Collection: Sélectionnez si vous souhaitez que le contenu importé soit déplacé vers un dossier spécifique ou une collection d'organisation à laquelle vous avez accès.
  - 3. Format de fichier : Sélectionnez le format du fichier d'importation.
- 3. Sélectionnez Choisir un fichier et ajoutez le fichier à importer ou copier/coller le contenu de votre fichier dans la boîte de saisie.

#### **A** Warning

L'importation ne vérifie pas si les éléments dans le fichier à importer existent déjà dans votre coffre. Si vous importez plusieurs fichiers ou importez des fichiers avec des éléments déjà dans votre coffre, **cela créera des doublons**.

- 4. Sélectionnez **Importer Donnée** pour déclencher l'importation. Si vous importez un fichier . j son protégé par un mot de passe, entrez le mot de passe dans la fenêtre **Confirmer l'importation du coffre** qui apparaîtra.
- 5. Après une importation réussie, supprimez le fichier source d'importation de votre ordinateur. Cela vous protégera dans l'éventualité où votre ordinateur serait compromis.

#### ⇒Application de bureau

Pour importer des données dans votre coffre :

- 1. Sélectionnez Fichier > Importer des données.
- 2. Complétez les champs suivants à partir des menus déroulants:
  - 1. Destination d'importation: Sélectionnez la destination d'importation, comme votre coffre individuel ou un coffre organisationnel auquel vous avez accès.
  - 2. Dossier ou Collection: Sélectionnez si vous souhaitez que le contenu importé soit déplacé vers un dossier spécifique ou une collection d'organisation à laquelle vous avez accès.
  - 3. Format de fichier : Sélectionnez le format du fichier d'importation.

## **D bit**warden

3. Sélectionnez Choisir un fichier et ajoutez le fichier à importer ou copier/coller le contenu de votre fichier dans la boîte de saisie.

#### **▲** Warning

L'importation ne vérifie pas si les éléments dans le fichier à importer existent déjà dans votre coffre. Si vous importez plusieurs fichiers ou importez des fichiers avec des éléments déjà dans votre coffre, **cela créera des doublons**.

- 4. Sélectionnez **Importer Donnée** pour déclencher l'importation. Si vous importez un fichier . j son protégé par un mot de passe, entrez le mot de passe dans la fenêtre **Confirmer l'importation du coffre** qui apparaîtra.
- 5. Après l'importation réussie, supprimez le fichier source d'importation de votre ordinateur. Cela vous protégera dans l'éventualité où votre ordinateur serait compromis.

#### ⇒CLI

Pour importer des données dans votre coffre depuis le CLI, utilisez la commande suivante :

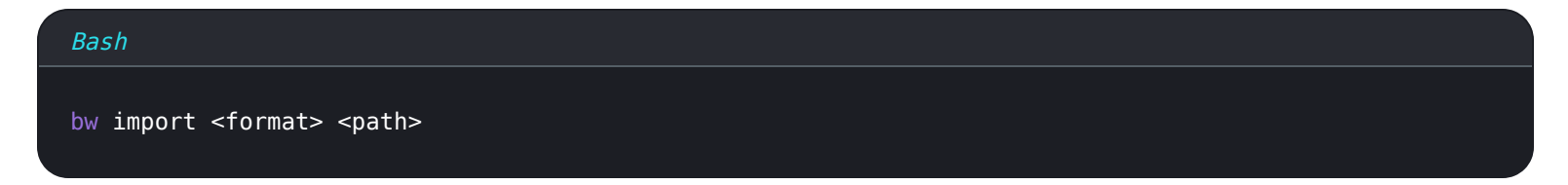

bw import nécessite un format (utilisez bw import -- formats pour obtenir une liste de formats) et un chemin, par exemple:

| Bash                                                    |             |
|---------------------------------------------------------|-------------|
| bw import <format> /Users/myaccount/Documents/</format> | ′mydata.csv |

Après l'importation réussie, supprimez le fichier source d'importation de votre ordinateur. Cela vous protégera dans l'éventualité où votre ordinateur serait compromis.

#### Dépannage d'importation

#### Limitations d'importation de la taille des fichiers

Les importations peuvent être rejetées pour dépassement de l'une des limitations de donnée suivantes :

- Si votre importation a plus de 7 000 éléments.
- Si votre importation a plus de 2 000 dossiers.
- Si votre importation a plus de 2 000 collections.
- Si votre importation a plus de 7 000 relations élément-dossier (par exemple, un seul élément dans 3 dossiers peut être dit avoir 3 relations élément-dossier).
- Si votre importation a plus de 14 000 relations élément-collection (par exemple, un seul élément dans 3 collections peut être dit avoir 3 relations élément-collection).